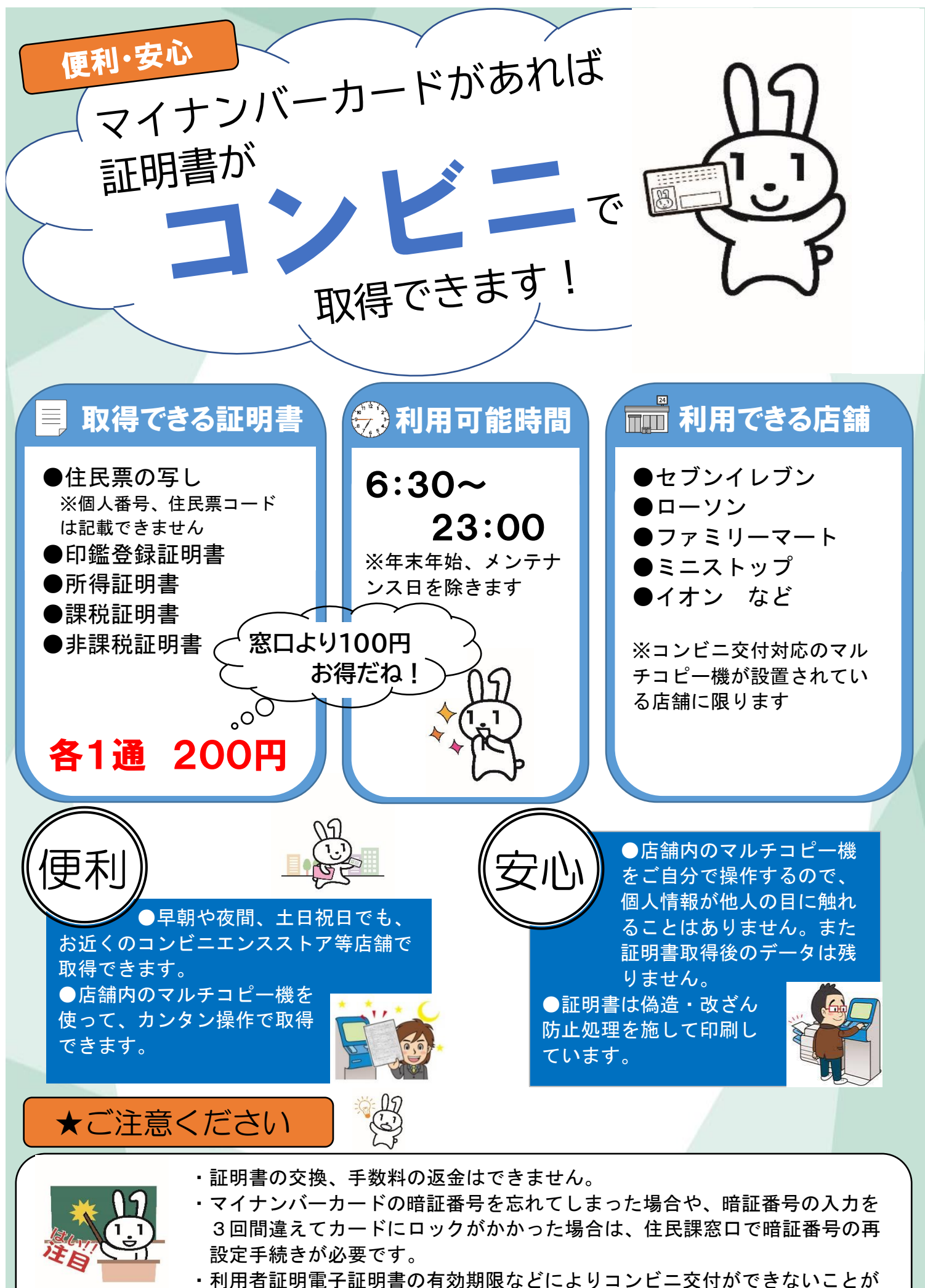

あります。その場合は、住民課窓口で手続きが必要です。

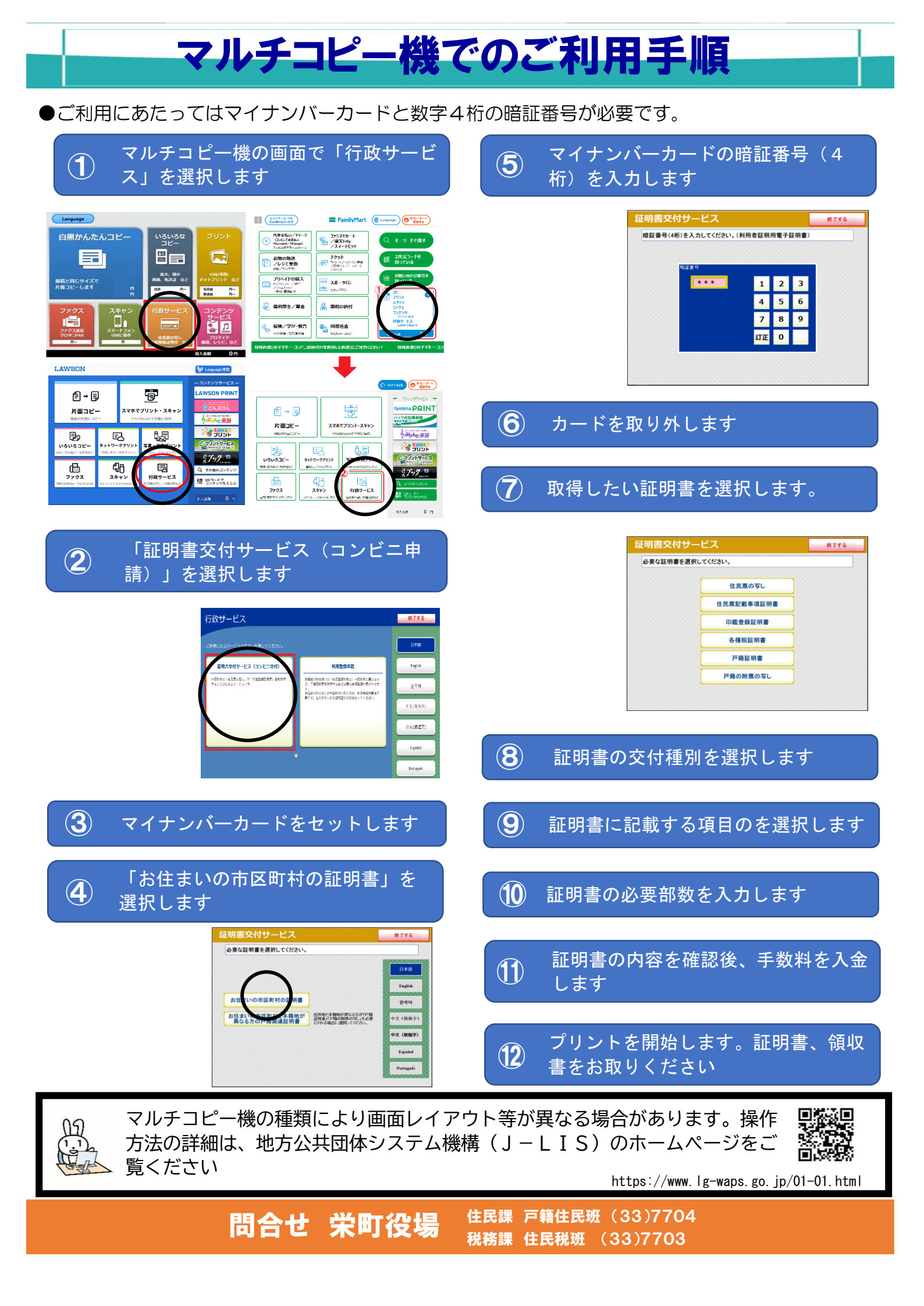